#### ×

# **Replicar Valor de Cobrança de Serviço**

Esta opção do sistema permite replicar um valor de cobrança de serviço, informado na funcionalidade **Inserir Valor da Cobrança do Serviço**. É acionada via botão **Replicar**. Este botão é exibido apenas se o usuário em questão possuir uma permissão especial para realizar a operação.

A funcionalidade pertence ao processo **GSAN > Atendimento ao Público > Ordem de Serviço** > **Inserir Valor da Cobrança do Serviço**.

Ao clicar em Replicar o sistema visualiza a tela a seguir:

### Observação

Informamos que os dados exibidos nas telas a seguir são fictícios, e não retratam informações de clientes.

| Todos                                                               | Tipo do<br>Serviço               | Categoria | SubCategoria | Vigência<br>inicial | Vigência final | Valor do Serviço  |  |
|---------------------------------------------------------------------|----------------------------------|-----------|--------------|---------------------|----------------|-------------------|--|
|                                                                     | SUBSTITUICAO<br>DE<br>HIDROMETRO |           |              | 04/10/2016          | 21/10/2016     | 170,3             |  |
| Data inicial para a nova vigencia:<br>Índice para aplicar correção: |                                  |           | 10           |                     |                |                   |  |
|                                                                     | -                                |           |              |                     | A              | tualizar Vigência |  |

Acima, o sistema visualiza um formulário contendo todas as taxas cadastradas, com suas últimas vigências. As últimas vigências, para cada tipo de serviço, são selecionadas a partir da maior data final existente para a vigência.

Caso exista mais de um valor de cobrança de serviço, marque o checkbox correspondente, sinalizando que valor de serviço será replicado, ou clique no *link* **Todos**, para selecionar todos os valores.

No campo **Data inicial para a nova vigência**, informe a data inicial e final da nova vigência para os valores de cobrança selecionados. No campo **Índice para aplicar a correção**, informe um valor, de *zero* até *três casas decimais*, para o índice de correção. Caso o índice (%) informado seja maior que *zero*, o valor do serviço é atualizado utilizando a seguinte base de cálculo: 1.

Novo Valor = Valor Atual + (Índice informado/Valor Atual \* 100) + Valor Atual. Feito isso, é realizado o incremento do índice sobre o valor atual e somado a este, resultando no valor que será gravado para o serviço na nova vigência.

Caso o valor informado no índice seja igual a zero, o sistema adverte o usuário: Os valores dos serviços não serão corrigidos e serão mantidos, para a nova vigência, os valores da vigência anterior. Neste caso não haverá base de cálculo e o valor do serviço na nova vigência será mantido considerando a última vigência selecionada e apresentada na consulta.

Confirme os valores e a nova data de vigência e clique em Atualizar Vigência.

## **Preenchimento dos campos**

| Campos                            | Orientações para Preenchimento dos Campos                                          |
|-----------------------------------|------------------------------------------------------------------------------------|
| Valores de Cobrança de<br>Serviço | Selecione os valores de cobrança de serviço que serão atualizados.                 |
| Data inicial para a nova          | Informe as datas inicial e final da nova vigência, ou clique no botão 🗐,           |
| vigência                          | link <b>Pesquisar Data - Calendário</b> , ao lado dos campos.                      |
| Índice para aplicar a             | informe um valor, de <i>zero</i> até <i>três casas decimais</i> , para o índice de |
| correção                          | correção.                                                                          |

## Funcionalidade dos botões

| Botão              | Descrição da Funcionalidade                                                                                                |
|--------------------|----------------------------------------------------------------------------------------------------|
| Voltar             | Utilize este botão para retornar à tela Inserir Valor da Cobrança do Serviço.                                              |
| Atualizar Vigência | Ao clicar neste botão, o sistema atualiza a vigência do valor de cobrança de serviços, com base nos parâmetros informados. |

## Referências

### Inserir Valor de Cobrança de Serviço

### **Termos Principais**

### Serviço

### Clique aqui para retornar ao Menu Principal do GSAN

From:

https://www.gsan.com.br/ - Base de Conhecimento de Gestão Comercial de Saneamento

Permanent link:

https://www.gsan.com.br/doku.php?id=ajuda:replicar\_valor\_de\_cobranca\_de\_servico&rev=1504185596

Last update: 31/08/2017 13:19

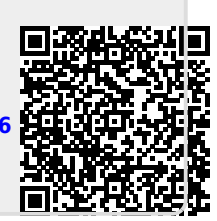